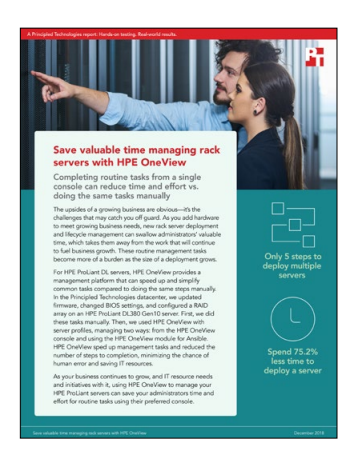

The science behind the report:

# Save valuable time managing rack servers with HPE OneView

This document describes what we tested, how we tested, and what we found. To learn how these facts translate into real-world benefits, read the report "Save valuable time managing rack servers with HPE OneView."

We concluded our hands-on testing on November 27, 2018. During testing, we determined the appropriate hardware and software configurations and applied updates as they became available. The results in this report reflect configurations that we finalized on September 27, 2018 or earlier. Unavoidably, these configurations may not represent the latest versions available when this report appears.

# System configuration information

The table below presents detailed information on the systems we tested.

| Server configuration information               | HPE ProLiant DL380 Gen10  |
|------------------------------------------------|---------------------------|
| BIOS name and version                          | HP U30 v1.00              |
| Non-default BIOS settings                      | N/A                       |
| Operating system name and version/build number | VMware® ESXi™ 6.7 8169922 |
| Date of last OS updates/patches applied        | 09/28/18                  |
| Power management policy                        | Performance               |
| Processor                                      |                           |
| Number of processors                           | 2                         |
| Vendor and model                               | Intel® Xeon® Gold 6150    |
| Core count (per processor)                     | 18                        |
| Core frequency (GHz)                           | 2.70                      |
| Stopping                                       |                           |

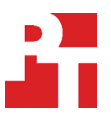

| Server configuration information           | HPE ProLiant DL380 Gen10         |
|--------------------------------------------|----------------------------------|
| Memory module(s)                           |                                  |
| Total memory in system (GB)                | 64                               |
| Number of memory modules                   | 8                                |
| Vendor and model                           | Samsung® M393A1K43BB1-CTD6Q      |
| Size (GB)                                  | 8                                |
| Туре                                       | DDR4-2666V 1Rx8                  |
| Speed (MHz)                                | 2,666                            |
| Speed running in the server (MHz)          | 2,666                            |
| Storage controller                         |                                  |
| Vendor and model                           | HPE Smart Array P408i-a SR Gen10 |
| Cache size (GB)                            | 2                                |
| Firmware version                           | 1.04                             |
| Driver version                             | 6.805.03.00                      |
| Local storage (type A)                     |                                  |
| Number of drives                           | 2                                |
| Drive vendor and model                     | HPE ST300MM0008                  |
| Drive size (GB)                            | 300                              |
| Drive information (speed, interface, type) | 10K, SAS, HDD                    |
| Network adapter                            |                                  |
| Vendor and model                           | HPE Ethernet 1Gb 4-port 331i     |
| Number and type of ports                   | 4 x 1GbE                         |
| Driver version                             | 20.6.37                          |
| Cooling fans                               |                                  |
| Vendor and model                           | Sunon® VF60381BX-Q07U-Q9I        |
| Number of cooling fans                     | 6                                |
| Power supplies                             |                                  |
| Vendor and model                           | HPE HSTNS-PL41                   |
| Number of power supplies                   | 2                                |
| Wattage of each (W)                        | 800                              |

# How we tested

## Manual (Total steps: 21)

#### Creating a two-disk RAID1 virtual drive and updating BIOS

- 1. Boot the server.
- 2. When prompted, to enter System Utilities, press F9.
- 3. Select System Configuration.
- 4. Select Embedded RAID 1: HPE Smart Array.
- 5. Select Array Configuration.
- 6. Select Create Array.
- 7. Check the boxes of the desired drives, and select Proceed to next Form.
- 8. Select desired RAID Level (we chose RAID1), and select Proceed to next Form.
- 9. Name your Logical Drive, change any settings necessary (we left all options default), and select Submit Changes.
- 10. At the Success window, select Back to Main Menu.
- 11. Select BIOS/Platform Configuration (RBSU).
- 12. Choose your desired BIOS settings.
- 13. To Save and Exit, press F12.
- 14. Exit, and reboot.

#### Updating firmware via iLO

- 1. Download the necessary System ROM Flash Binary components for your system from the HPE Support Center.
- 2. In a browser, go to the server's iLO address.
- 3. Enter your credentials, and log in.
- 4. In the left panel, select Firmware & OS Software.
- 5. In the right panel, select Update Firmware.
- 6. Under Local binary file, select Choose File, and browse to your desired update package.
- 7. To begin updating, click Flash.

## HPE OneView (Total initial steps: 19, Total steps on additional servers: 5)

We assume that the environment already has HPE OneView installed. Note: For the first server, admins must complete steps 1 through 19. For additional servers, admins must complete only steps 15 through 19.

#### Creating a RAID1 virtual drive, updating BIOS settings, and updating firmware

Ensure that you download the most recent ProLiant Service Pack (SPP) or a custom firmware bundle before continuing.

- 1. In a browser, go to HPE OneView application IP.
- 2. Click the OneView drop-down. Under GENERAL, select Firmware Bundles.
- 3. Click Add Firmware Bundle.
- 4. Browse to the file location of your SPP ISO, click Open, and click OK.
- 5. Wait for the firmware bundle to be uploaded. There will be a success notification.
- 6. Click OneView drop-down. Under SERVERS, select Server Profile Templates.
- 7. Click Create server profile template (or, if you already have a server profile template, select it, click Actions, and click Edit).
- 8. Scroll down to Firmware. Click the Firmware baselinedrop-down, and select the Service Pack for ProLiant which you wish to upgrade to. Select your installation method and scheduling, and click OK.
- 9. Scroll down to Local Storage, and click the pencil icon next to Integrated storage controller.
- 10. Click the Manage integrated storage controller checkbox, and click Add logical drive.
- 11. Give your desired RAID a name; select RAID level, drive technology, and accelerator preferences; and click OK.
- 12. Scroll down to BIOS settings, and click the Manage BIOS checkbox.
- 13. Click Edit BIOS settings, choose your desired BIOS settings, and click OK.
- 14. Scroll to the bottom of the Create Server Profile Template box, and click Create. Note: For Ansible testing, this step is the last step to follow for OneView setup. Ansible completed the Sserver deployment process.
- 15. Click the OneView drop-down. Under SERVERS, select Server Profile.
- 16. Click + to Create Profile.
- 17. Give the profile a name, and select your previously created Server Profile Template.
- 18. Click to expand the Server hardware drop-down menu, and select the server you wish to apply the profile to.
- 19. Make sure the options match your desired profile, and click Create. The server will then be updated to match the server profile.

### HPE OneView module for Ansible (Total initial steps:18, Total steps on additional servers: 0)

Note: Prior to configuring and testing with Ansible, we completed steps 1-14 of the previous section which are included in the step count. We assume that the environment already contains a functioning Ansible installation.

#### **Configuring Ansible for HPE OneView**

Note: These steps are not included in the step count as they are steps to configure Ansible for the environment and are only prerequisites for beginning the task of deploying a server.

1. Clone the Github repository by typing the following command:

git clone https://github.com/HewlettPackard/oneview-ansible.git

2. Configure the ANSIBLE\_LIBRARY and ANSIBLE\_MODULE\_UTILS environmental variables by typing the following commands:

export ANSIBLE\_LIBRARY=/path/to/oneview-ansible/library
export ANSIBLE MODULE UTILS=/path/to/oneview-ansible/library/module utils/

- 3. Navigate into the oneview-ansible directory and copy the oneview\_config-rename.json file by using the following command: cp oneview\_config-rename.json oneview\_config.json
- 4. Modify the oneview\_config.json file to include the IP address and login credentials of your HPE OneView appliance, and make sure that the api\_version variable is set to 600.

#### Deploying server profiles with Ansible

- 1. Navigate to the oneview-ansible/examples directory and copy the oneview\_server\_profile.yml file by typing the following command: cp oneview server profile.yml methodology.yml
- 2. Modify the methodology.yml file with the name of your profile template and server hardware type (e.g., DL 380 Gen10 1). Delete or comment out everything after the Create a Server Profile from a Server Profile Template section.
- 3. Create a shell script (we named it assign\_servers.sh) with the following command in it: until ansible-playbook ~/oneview-ansible/examples/test\_profile.yml | grep -m 1 `"associatedServer":
- 4. Run your newly created playbook by running the following command:
  - ./assign\_servers.sh

null'; do sleep 0.2 ; done

Note: If you want to target a specific server instead of just a server type, you need to add a new value in the data subsection of the Create a Server Profile from a Server Profile Template task. Insert a line after the other values of the data subsection with the variable name serverHardwareName. After that value you can write the name according to HPE OneView.

# Read the report at http://facts.pt/jq9dfgo >

This project was commissioned by HPE.

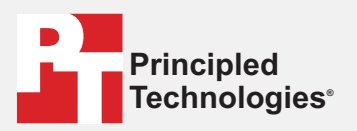

Facts matter.\*

Principled Technologies is a registered trademark of Principled Technologies, Inc. All other product names are the trademarks of their respective owners.

#### DISCLAIMER OF WARRANTIES; LIMITATION OF LIABILITY:

Principled Technologies, Inc. has made reasonable efforts to ensure the accuracy and validity of its testing, however, Principled Technologies, Inc. specifically disclaims any warranty, expressed or implied, relating to the test results and analysis, their accuracy, completeness or quality, including any implied warranty of fitness for any particular purpose. All persons or entities relying on the results of any testing do so at their own risk, and agree that Principled Technologies, Inc., its employees and its subcontractors shall have no liability whatsoever from any claim of loss or damage on account of any alleged error or defect in any testing procedure or result.

In no event shall Principled Technologies, Inc. be liable for indirect, special, incidental, or consequential damages in connection with its testing, even if advised of the possibility of such damages. In no event shall Principled Technologies, Inc.'s liability, including for direct damages, exceed the amounts paid in connection with Principled Technologies, Inc.'s testing. Customer's sole and exclusive remedies are as set forth herein.